# Configurer le numéro unique d'appel pour CallManager

### Table des matières

| Introduction                                    |
|-------------------------------------------------|
| Conditions préalables                           |
| Exigences                                       |
| Composants utilisés                             |
| Informations générales                          |
| Configurer                                      |
| Configuration utilisateur                       |
| Configuration du profil de destination distante |
| Configuration de la destination distante        |
| Vérifier                                        |
| <u>Dépannage</u>                                |

### Introduction

Ce document décrit les entrées et les modifications couramment utilisées lors de la configuration de l'application Cisco Unified Mobility appelée Mobile Connect.

### Conditions préalables

#### Exigences

Cisco vous recommande de prendre connaissance des rubriques suivantes :

- Le téléphone de destination distante ne peut pas être un téléphone enregistré dans le même cluster. Il peut s'agir d'un téléphone dans un cluster différent ou d'un téléphone RTPC sur la liaison/passerelle.
- Le téléphone de destination distant est accessible à partir du cluster du téléphone de bureau

Composants utilisés

Les informations contenues dans ce document sont basées sur les versions de logiciel suivantes :

Cisco Unified Call Manager 11.0.1.21900-11

The information in this document was created from the devices in a specific lab environment. All of

the devices used in this document started with a cleared (default) configuration. Si votre réseau est en ligne, assurez-vous de bien comprendre l'incidence possible des commandes.

# Informations générales

L'application Cisco Unified Mobility appelée Mobile Connect, communément appelée Single Number Reach (SNR), permet aux utilisateurs de Cisco Unified Communications d'être joints via un numéro de téléphone d'entreprise unique qui sonne simultanément sur leur téléphone de bureau IP et sur leur téléphone cellulaire (Remote Destination). Les utilisateurs de Mobile Connect peuvent prendre un appel entrant sur leur téléphone de bureau ou cellulaire et à tout moment, et peuvent déplacer l'appel en cours d'un de ces téléphones vers l'autre sans interruption.

## Configurer

Lorsque vous travaillez avec CUCM, les tâches effectuées sont liées aux activités suivantes :

- Configuration utilisateur
- Configuration du profil de destination distante
- · Configuration de la destination distante

### Configuration utilisateur

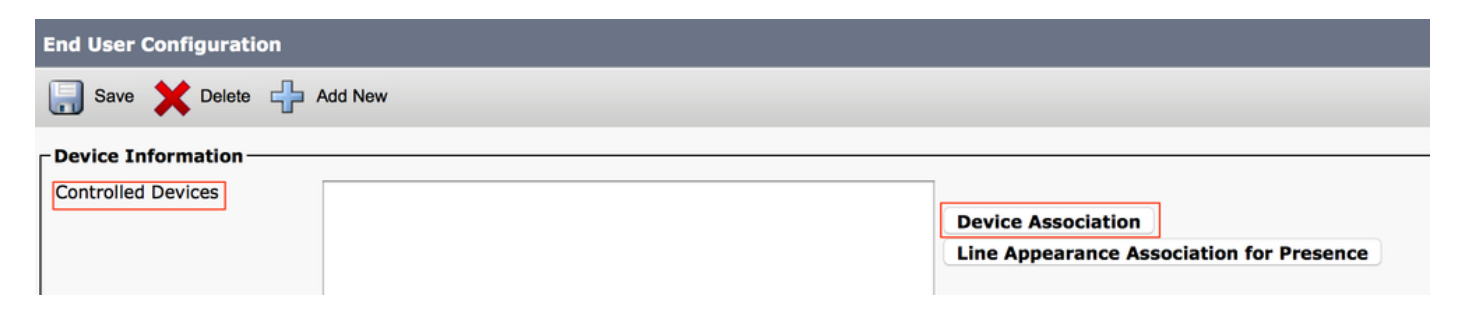

Vous êtes dirigé vers une page Association de périphérique utilisateur, où vous pouvez sélectionner le périphérique qui doit être associé en tant que téléphone de bureau de l'utilisateur, puis cliquez sur Enregistrer la sélection/les modifications, comme indiqué dans l'image :

| User Device   | Association                             |                                          |                        |                                 |                  | Re              |
|---------------|-----------------------------------------|------------------------------------------|------------------------|---------------------------------|------------------|-----------------|
| Select All    | Clear Al                                | II Select All In Search Clear All In Se  | earch Save Selected/Ch | anges 🛛 🔆 Remove All Associated |                  |                 |
| Find User Dev | ice Association                         | n where Name ᅌ begins with               | n ᅌ                    | Find Clear Filter 💠 📼           | -                |                 |
| Show the      | devices alread                          | ly associated with user                  |                        |                                 |                  |                 |
|               |                                         |                                          | Device Name            |                                 | Directory Number |                 |
|               | <b>X</b>                                | BOTMOTOG                                 |                        | 1234                            |                  |                 |
|               | 7975                                    | SEP0026CB3DC691                          |                        | 9998                            |                  | SEP0026CB3DC691 |
|               | 7975                                    | SEP0026CB3DC691                          |                        | \+6138871095                    | 8                | SEP0026CB3DC691 |
|               | 9971                                    | SEP006440B57B06                          |                        | \+6138871095                    | 9                | SEP006440B57B06 |
|               | 7975                                    | SEP04C5A44C15BD                          |                        | \+6138871095                    | 7                | SEP04C5A44C15BD |
|               | 7975                                    | SEP04C5A44C15BD                          |                        | 9998                            |                  | SEP04C5A44C15BD |
|               | 6961                                    | SEP0C27245472A0                          |                        | 1005                            |                  | Auto 1005       |
|               |                                         | SEP1C1D862F4170                          |                        | 1001                            |                  | Auto 1001       |
|               | (C) (C) (C) (C) (C) (C) (C) (C) (C) (C) | SEP28C7CED7E0FA                          |                        | 1007                            |                  | Auto 1007       |
|               |                                         | SEP503DE57D6C04                          |                        | 1003                            |                  | Auto 1003       |
|               | 1041                                    | SEP5067AEE361AC                          |                        | \+6138871095                    | 6                | Auto 1004       |
|               | 1                                       | SEP74A02FC0AEB1                          |                        | 8120                            |                  | Auto 1008       |
|               | ()<br>()<br>()                          | SEPACA016FDC201                          |                        | 1012                            |                  | Auto 1012       |
|               | (1)                                     | SEPB000B4BA090B                          |                        | 1011                            |                  | Auto 1011       |
|               | 1021                                    | SEPB8386156E7BA                          |                        | \+6138871095                    | 5                | SEPB8386156E7BA |
|               | 8811                                    | SEPBC16F51668F6                          |                        | 1006                            |                  | Auto 1006       |
|               | RASINR                                  | SEPBCF1F2E97CF4                          |                        | 5678                            |                  | Auto 1009       |
|               | 9971                                    | SEPD0C282D0B3B9                          |                        | 1000                            |                  | Auto 1000       |
|               | 7975                                    | SEPDC7B94F8EE28                          |                        | 123456789                       |                  | Auto 1002       |
|               | 7975                                    | SEPDC7B94F8EE28                          |                        | 1002                            |                  | Auto 1002       |
| Select All    | Clear All                               | Select All In Search Clear All In Search | Save Selected/Changes  | Remove All Associated           |                  |                 |

Une fois terminé, comme le montre l'image, vous devez voir le nom du périphérique dans la section Périphériques contrôlés.

| End User Configuration |                 |                                          |
|------------------------|-----------------|------------------------------------------|
| Save 🗶 Delete 🕂        | Add New         |                                          |
| Device Information     |                 |                                          |
| Controlled Devices     | SEP0026CB3DC691 |                                          |
|                        |                 | Device Association                       |
|                        |                 | Line Appearance Association for Presence |
|                        |                 |                                          |
| Available Profiles     | A =1 =          |                                          |

Comme l'illustre l'image, choisissez le poste principal du périphérique.

| - Directory Number | Associations |             |  |
|--------------------|--------------|-------------|--|
| Primary Extension  | 9998         | <b>&gt;</b> |  |

Cochez la case Enable Mobility. Vous pouvez également modifier le délai d'attente maximal pour l'interception sur site et la limite de destination distante, si nécessaire. De plus, les valeurs par défaut sont visibles dans l'image.

| Mobility Information               |       |  |  |  |
|------------------------------------|-------|--|--|--|
|                                    |       |  |  |  |
|                                    |       |  |  |  |
| Enable Mobile Voice Access         |       |  |  |  |
| Maximum Wait Time for Desk Pickup* | 10000 |  |  |  |
| Remote Destination Limit*          | 4     |  |  |  |

### Configuration du profil de destination distante

Créez un profil de destination distante (RDP) pour l'utilisateur final .

Afin de créer un nouveau profil RDP, naviguez vers Device > Device Settings > Remote Destination Profile > Add new.

#### Remote Destination Profile Configuration

Save

#### - Status

(i) Status: Ready

| Name*                             | RDP-Sankalp           |           |
|-----------------------------------|-----------------------|-----------|
| Description                       |                       |           |
| User ID*                          | sankalp               |           |
| Device Pool*                      | Default               | \$        |
| Calling Search Space              | < None >              | \$        |
| AAR Calling Search Space          | < None >              | <b>≎</b>  |
| User Hold Audio Source            | < None >              | 2         |
| Network Hold MOH Audio Source     | < None >              | <b>\$</b> |
| Privacy*                          | Default               | <b>○</b>  |
| Rerouting Calling Search Space    | < None >              | <b>○</b>  |
| Calling Party Transformation CSS  | < None >              | <b>○</b>  |
| ✓ Use Device Pool Calling Party T | Transformation CSS    |           |
| User Locale                       | < None >              | 2         |
| Network Locale                    | < None >              | <b>≎</b>  |
| Ignore Presentation Indicators    | (internal calls only) | )         |
| Do Not Disturb                    |                       |           |
|                                   |                       |           |
|                                   |                       |           |
| Call Reject                       |                       | <b>🕑</b>  |

Cliquez sur Save. Vous pouvez maintenant voir une option pour ajouter un nouveau numéro de répertoire (DN) .

Cliquez sur Add a new DN pour accéder à la configuration des numéros de répertoire où vous devez spécifier le numéro de répertoire du téléphone de bureau auquel vous devez associer le RDP, puis cliquez sur Save.

| Remote Destination Profile Configu | ıration                          |                       |
|------------------------------------|----------------------------------|-----------------------|
| Save 🗙 Delete 🛅 Copy 🚭             | Add New                          |                       |
| (i) Add successful                 |                                  |                       |
| Association Information            | -Remote Destination Profile Inf  | ormation              |
| 1 Line [1] - Add a new DN          | Name*                            | RDP-Sankalp           |
|                                    | Description                      |                       |
|                                    | User ID*                         | sankalp               |
|                                    | Device Pool*                     | Default ᅌ             |
|                                    | Calling Search Space             | test                  |
|                                    | AAR Calling Search Space         | < None >              |
|                                    | User Hold Audio Source           | 1-SampleAudioSource   |
|                                    | Network Hold MOH Audio Source    | 1-SampleAudioSource   |
|                                    | Privacy*                         | Default 📀             |
|                                    | Rerouting Calling Search Space   | test 📀                |
|                                    | Calling Party Transformation CSS | test                  |
|                                    | Vise Device Pool Calling Party T | Transformation CSS    |
|                                    | User Locale                      | < None >              |
|                                    | Network Locale                   | < None >              |
|                                    | Ignore Presentation Indicators   | (internal calls only) |
|                                    | -Associated Remote Destination   | 15                    |
|                                    | Add a New Remote Destination     |                       |
|                                    | - Do Not Disturb                 |                       |
|                                    | Do Not Disturb                   |                       |
|                                    | DND Option* Call Reject          | ٥                     |

Il est également important de savoir que le CUCM tente d'atteindre la destination distante via l'espace de recherche d'appels de réacheminement.

| Directory Number Config   | uration                    |                 |  |
|---------------------------|----------------------------|-----------------|--|
| Save 🗶 Delete 🔮           | Reset 🧷 Apply Config 🕂 Add | New             |  |
| - Status                  |                            |                 |  |
|                           |                            |                 |  |
| (i) Update successful     |                            |                 |  |
| Directory Number Inform   | ation                      |                 |  |
| - Directory Number Inform |                            |                 |  |
| Directory Number*         | 9998                       | Urgent Priority |  |

Après avoir enregistré le numéro de répertoire, spécifiez le CSS correct par rapport à l'espace de recherche d'appels de réacheminement. Cliquez sur Add a New Remote Destination, comme indiqué dans l'image :

| Remote Destination Profile Configuration | ion                              |                       |            |
|------------------------------------------|----------------------------------|-----------------------|------------|
| Save 🗶 Delete 📄 Copy 🕂 Ad                | dd New                           |                       |            |
| ⊂ Status —                               |                                  |                       |            |
| i Status: Ready                          |                                  |                       |            |
| Association Information                  | ┌ Remote Destination Profile Inf | ormation              |            |
| 1 erns Line [1] - 9998 (no partition)    | Name*                            | RDP-Sankalp           |            |
| 2 <u>era: Line [2] - Add a new DN</u>    | Description                      |                       |            |
|                                          | User ID*                         | sankalp               | $\diamond$ |
|                                          | Device Pool*                     | Default               | $\bigcirc$ |
|                                          | Calling Search Space             | test                  | $\bigcirc$ |
|                                          | AAR Calling Search Space         | < None >              | $\bigcirc$ |
|                                          | User Hold Audio Source           | 1-SampleAudioSource   | $\bigcirc$ |
|                                          | Network Hold MOH Audio Source    | 1-SampleAudioSource   | $\bigcirc$ |
|                                          | Privacy*                         | Default               | $\bigcirc$ |
|                                          | Rerouting Calling Search Space   | test                  | $\bigcirc$ |
|                                          | Calling Party Transformation CSS | test                  | $\bigcirc$ |
|                                          | Use Device Pool Calling Party 1  | Transformation CSS    |            |
|                                          | User Locale                      | < None >              | $\bigcirc$ |
|                                          | Network Locale                   | < None >              | $\bigcirc$ |
|                                          | Ignore Presentation Indicators   | (internal calls only) |            |
|                                          | Associated Remote Destination    | 15                    |            |
|                                          | Add a New Remote Destination     |                       |            |

#### Configuration de la destination distante

Spécifiez le numéro de destination, car il s'agit du numéro de votre destination distante .

Assurez-vous que la case à cocher Activer les fonctionnalités de Unified Mobility, Activer le numéro unique d'appel, Activer le déplacement vers le mobile est cochée.

La politique de messagerie vocale à numéro unique d'appel offre deux options : Contrôle du temporisateur et Contrôle de l'utilisateur, le premier étant la valeur par défaut.

Dans la section Informations sur le temporisateur, vous pouvez spécifier le délai avant que la destination distante puisse sonner.

Si la destination distante doit sonner immédiatement, vous pouvez définir la valeur d'attente\* sur zéro.

Il est également important d'étalonner l'heure à laquelle le fournisseur de services de la destination distante envoie l'appel à la messagerie vocale de la destination distante. La valeur Arrêter la sonnerie de ce téléphone après peut être définie à une valeur inférieure à celle pour s'assurer que l'appel ne va pas vers la messagerie vocale du téléphone portable. Cette valeur de temps est spécifiée par rapport à Arrêter de faire sonner ce téléphone après.

Dans la version précédente du gestionnaire d'appels, ces paramètres avaient des noms différents :

- Délai avant la sonnerie du minuteur
- Délai de réponse trop court
- · Réponse trop tardive

| Remote Destination Configuration                                                                                                    |                                                                                   |                                                             |
|----------------------------------------------------------------------------------------------------|-----------------------------------------------------------------------------------|-------------------------------------------------------------|
| Save                                                                                                    |                                                                                   |                                                             |
| Status<br>Status: Ready                                                                                                    |                                                                                   |                                                             |
| Remote Destination Information                                                                                                    |                                                                                   |                                                             |
| Name                                                                                                    | RDP-Sankalp                                                                       |                                                             |
| Destination Number*                                                                                                    | 9008815186                                                                        |                                                             |
| Owner User ID*                                                                                                    | sankalp                                                                           | 0                                                           |
| Enable Unified Mobility features                                                                                                    |                                                                                   |                                                             |
| Remote Destination Profile*                                                                                                    | RDP-Sankalp                                                                       | ٥                                                           |
| Single Number Reach Voicemail Policy*                                                                                                    | Use System Default                                                                | 0                                                           |
| <ul> <li>Enable Single Number Reach</li> <li>Ring this phone and my business phone at th</li> <li>Enable Move to Mobile</li> <li>If this is a mobile phone, transfer active calls</li> </ul> | e same time when my business line(s) is<br>to this phone when the mobility button | s dialed.<br>on your Cisco IP Phone is pressed.             |
| Enable Extend and Connect                                                                                                    |                                                                                   |                                                             |
| Allow this phone to be controlled by CTI application                                                                                                    | ns (e.g. Jabber)                                                                  |                                                             |
| CTI Remote Device*                                                                                                    | Not Selected                                                                      | ○                                                           |
| Timer Information           Wait* 4.0         seconds before ringing this phone whe                                                                                                    | en my business line is dialed.*                                                   |                                                             |
| Prevent this call from going straight to this phone's vo                                                                                                    | icemail by using a time delay of $*$ 1.5                                          | seconds to detect when calls go straight to voicemail. $st$ |
| Stop ringing this phone after* 19.0 seconds to av                                                                                                    | oid connecting to this phone's voicemail                                          | .*                                                          |

Si la stratégie de messagerie vocale SNR est configurée pour le contrôle de l'utilisateur, les informations du minuteur changent, comme indiqué dans l'image :

| Single Number Reach Voicemail Policy*                                                                               | User Control                                             |               |
|----------------------------------------------------------------------------------------------------|----------------------------------------------------------|---------------|
| Enable Single Number Reach<br>Ring this phone and my business phone at the same                                     | e time when my business line(s) is dialed.               |               |
| Enable Move to Mobile<br>If this is a mobile phone, transfer active calls to this                                   | s phone when the mobility button on your Cisco IP Phon   | e is pressed. |
| <ul> <li>Enable Extend and Connect</li> <li>Allow this phone to be controlled by CTI applications (e.g.)</li> </ul> | J. Jabber)                                               |               |
| CTI Remote Device*                                                                                                  | Not Selected 🗘                                           |               |
| Timer Information                                                                                                   |                                                          |               |
| Wait* 4.0 seconds before ringing this phone when my                                                                 | business line is dialed.*                                |               |
| Prevent this call from going straight to this phone's voicema                                                       | il by requiring you to respond to a prompt to be connect | ed.           |
| Stop ringing this phone after $*$ 19.0 seconds to avoid con                                                         | nnecting to this phone's voicemail. $st$                 |               |

Si la configuration SNR doit être limitée en fonction de l'heure et du jour, ces options sont

modifiées si nécessaire. Si aucune restriction ne doit être appliquée, le Planning de sonnerie peut être défini sur Tout le temps et Lors de la réception d'un appel pendant le planning de sonnerie cidessus peut être défini sur Toujours sonner cette destination.

Après avoir terminé la configuration de la destination distante, cliquez sur Save.

| As specified<br>Monday<br>Tuesday | Delow        | No Office Hours                 |      |                 |   |
|-----------------------------------|--------------|---------------------------------|------|-----------------|---|
| Monday<br>Tuesday                 | All Day      | No Office Hours                 |      |                 |   |
| Tuesday                           |              |                                 | ᅌ to | No Office Hours | ۵ |
|                                   | All Day      | No Office Hours                 | ᅌ to | No Office Hours | 0 |
| Wednesday                         | All Day      | No Office Hours                 | ᅌ to | No Office Hours | ٥ |
| Thursday                          | All Day      | No Office Hours                 | ᅌ to | No Office Hours | 0 |
| Friday                            | All Day      | No Office Hours                 | ᅌ to | No Office Hours | ٢ |
| Saturday                          | All Day      | No Office Hours                 | ᅌ to | No Office Hours | 0 |
| Sunday                            | All Day      | No Office Hours                 | ᅌ to | No Office Hours | ٥ |
| me Zone* (G                       | GMT) Etc/GM  | т                               |      |                 |   |
| hen receiving                     | g a call dur | ing the above ring schedule     |      |                 |   |
| Always ring                       | this destina | tion                            |      |                 |   |
| Ring this de                      | stination on | ly if caller is in Not Selected |      | View Details    |   |

Cochez la case en regard de la ligne, puis cliquez sur Enregistrer.

| Remote Destination Configuration Relat |                                                                                                    |                                         |              |
|----------------------------------------|----------------------------------------------------------------------------------------------------|-----------------------------------------|--------------|
| 🔜 Save 🗶 Delete 🗋 Copy 🕂 Add New       |                                                                                                    |                                         |              |
| Status                                 |                                                                                                    |                                         |              |
| (i) Add successful                     |                                                                                                    |                                         |              |
| Remote Destination Profile             | Remote Destination Information                                                                                                    |                                         |              |
| Line Line Association                  | Name                                                                                                    | RDP-Sankalp                             |              |
| Line [1] - 9998 (no partition)         | Destination Number*                                                                                                    | 9008815186                              |              |
|                                        | Owner User ID*                                                                                                    | sankalp                                 | 0            |
|                                        | Enable Unified Mobility features                                                                                                    |                                         |              |
|                                        | Remote Destination Profile*                                                                                                    | RDP-Sankalp                             | ٥            |
|                                        | Single Number Reach Voicemail Policy*                                                                                                    | Use System Default                      |              |
|                                        | Enable Single Number Reach<br>Ring this phone and my business phone at the state of the state of | he same time when my business line(s)   | ) is dialed. |
|                                        | Enable Move to Mobile<br>If this is a mobile phone, transfer active calls to this phone when the mobility button on your Cisco IP Phone is pressed.                                                                                                    |                                         |              |
|                                        | Enable Extend and Connect                                                                                                    |                                         |              |
|                                        | CTI Remote Device*                                                                                                    | Not Selected                            | 0            |
|                                        | Timer Information                                                                                                    |                                         |              |
|                                        | Wait* 4.0 seconds before ringing this phone when my business line is dialed.*                                                                                                    |                                         |              |
|                                        | Prevent this call from going straight to this phone's voicemail by using a time delay of* 1.5 seconds to detect when calls go straight to voicemail.*                                                                                                    |                                         |              |
|                                        | Stop ringing this phone after* 19.0 seconds to av                                                                                                    | void connecting to this phone's voicema | əii. *       |

### Vérifier

Utilisez cette section pour confirmer que votre configuration fonctionne correctement.

Vérifiez le nom du profil de destination distante, qui apparaît sur la page Utilisateur final.

| - Mobility Information                                   |                  |   |              |  |
|----------------------------------------------------------|------------------|---|--------------|--|
| Enable Mobility     Enable Mobile Voice Access           |                  |   |              |  |
| Maximum Wait Time for Desk Pickup $^{st}$                | 10000            |   |              |  |
| Remote Destination Limit*                                | 4                |   |              |  |
| Remote Destination Profiles                              | RDP-Sankalp      |   | 7            |  |
|                                                          |                  | 1 | View Details |  |
| Remote Destination Limit*<br>Remote Destination Profiles | 4<br>RDP-Sankalp |   | View Details |  |

Sur la page des numéros de répertoire, vous devez voir le nom du profil de destination distante dans la section Périphériques associés.

| Directory Number Configuration                   |                                |    |                      |  |  |  |
|--------------------------------------------------|--------------------------------|----|----------------------|--|--|--|
| 🔚 Save 🗙 Delete 睯 Reset 🧷 Apply Config 🕂 Add New |                                |    |                      |  |  |  |
| - Status                                         |                                |    |                      |  |  |  |
| i Status: Ready                                  |                                |    |                      |  |  |  |
| -Directory Number Inform                         | ation                          |    |                      |  |  |  |
| Directory Number*                                | 9998                           |    | Urgent Priority      |  |  |  |
| Route Partition                                  | < None >                       | \$ |                      |  |  |  |
| Description                                      |                                |    |                      |  |  |  |
| Alerting Name                                    |                                |    |                      |  |  |  |
| ASCII Alerting Name                              |                                |    |                      |  |  |  |
| External Call Control Profile                    | < None >                       |    |                      |  |  |  |
| Allow Control of Device from CTI                 |                                |    |                      |  |  |  |
| Associated Devices                               | SEP0026CB3DC691                |    |                      |  |  |  |
|                                                  | SEP04C5A44C15BD<br>RDP-Sankalp |    | Edit Device          |  |  |  |
|                                                  |                                |    | Edit Line Appearance |  |  |  |

Effectuez un test via l'analyse des numéros composés pour vérifier si le gestionnaire d'appels dirige l'appel vers la destination distante en fonction de la configuration ou non.

Afin d'effectuer une analyse de numéro composé, accédez à Cisco Unified Serviceability > Tools > Dialed Number Analyser > Analysis > Phones > Find > Choisissez le téléphone appelant.

Spécifiez le numéro de répertoire du téléphone de bureau et cliquez sur Do Analysis.

| _  | Analyzer Input —        |                                                            |  |  |  |  |
|----|-------------------------|------------------------------------------------------------|--|--|--|--|
|    | Analyzer input          |                                                            |  |  |  |  |
|    | - Dialed Digit Settings |                                                            |  |  |  |  |
|    |                         |                                                            |  |  |  |  |
|    |                         |                                                            |  |  |  |  |
|    | Dialed Digits           | 9998                                                       |  |  |  |  |
|    |                         |                                                            |  |  |  |  |
|    | Pattern Analysis        | SIP Analysis                                               |  |  |  |  |
|    |                         | Domain Route                                               |  |  |  |  |
|    |                         |                                                            |  |  |  |  |
|    |                         |                                                            |  |  |  |  |
|    |                         |                                                            |  |  |  |  |
|    | - Date and Time Se      | ettings-                                                   |  |  |  |  |
|    |                         |                                                            |  |  |  |  |
|    | Time Zone               | (GMT) Etc/GMT                                              |  |  |  |  |
|    | Date                    | 2016 文 - Apr 文 - 15 文 (YYYY - MMM - DD)                    |  |  |  |  |
|    | Time                    |                                                            |  |  |  |  |
|    |                         | $10 \lor - 23 \lor - 12 \lor - 0 \lor (HH : MM : SS : MS)$ |  |  |  |  |
|    | Do Analysis C           | lear                                                       |  |  |  |  |
| ١L |                         |                                                            |  |  |  |  |

Dans la sortie Analyse, l'appel est étendu au RDP avec le téléphone de bureau, ce qui confirme les effets éventuels de la configuration SNR.

| DNA Analysis Output                                                                                                    |  |
|----------------------------------------------------------------------------------------------------|--|
| Cisco Unified Communications Manager Dialed Number Analyzer Results Expand All Collapse All                                                                                                    |  |
| Results Summary                                                                                                    |  |
| Calling Party Information Calling Party = 1002 Partition = Device CSS = Line CSS = AAR Group Name = AAR CSS = Dialed Digits = 9998 Match Result = RouteThisPattern Matchag Pattern Information |  |
| <ul> <li>Matched Pattern Information         <ul> <li>Pattern = 9998</li> <li>Partition =</li> <li>Time Schedule =</li> </ul> </li> <li>Called Party Number = 9998</li> </ul>                  |  |

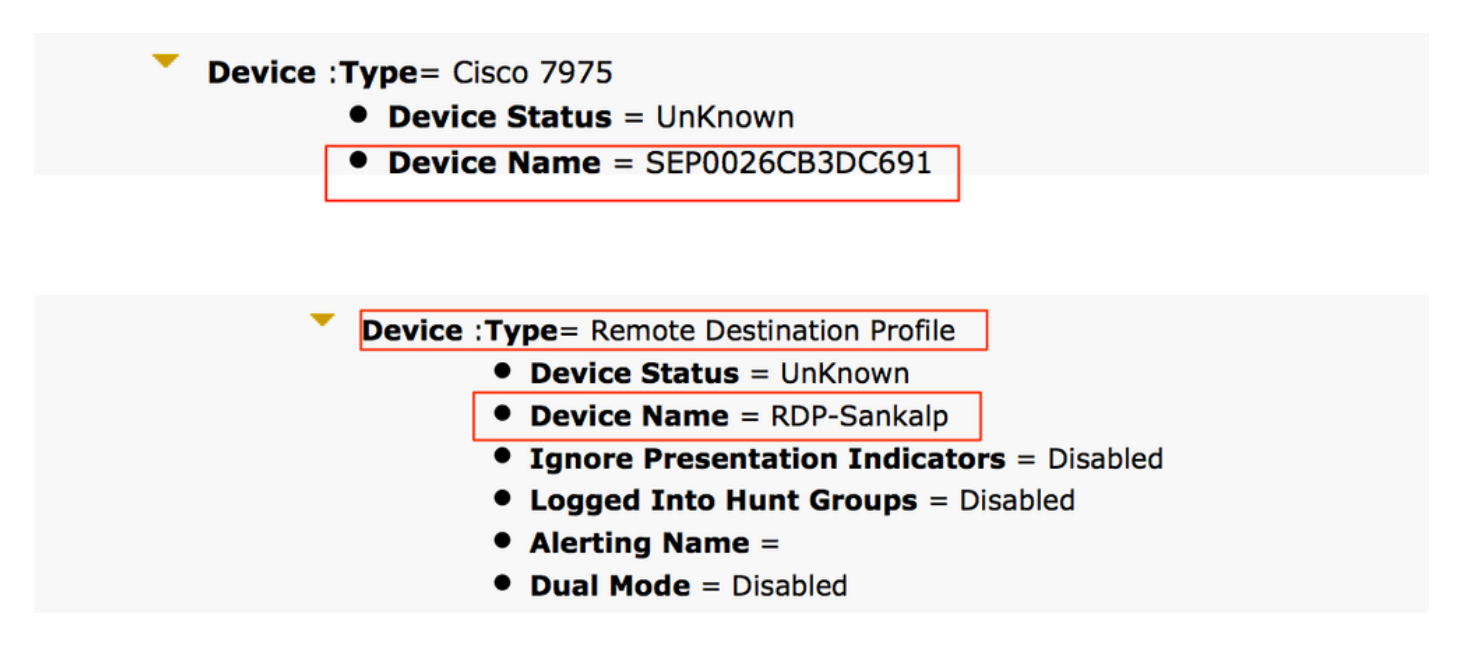

### Dépannage

Il n'y a actuellement aucune information spécifique disponible pour dépanner cette configuration.

#### À propos de cette traduction

Cisco a traduit ce document en traduction automatisée vérifiée par une personne dans le cadre d'un service mondial permettant à nos utilisateurs d'obtenir le contenu d'assistance dans leur propre langue.

Il convient cependant de noter que même la meilleure traduction automatisée ne sera pas aussi précise que celle fournie par un traducteur professionnel.